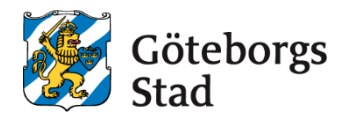

#### Dokumentnamn: Skriva ut studieintyg

**Beslutad av:** Arbetsmarknad och vuxenutbildning

Upphandlade leverantörer

**Dokumentsort:** Instruktion

Bilagor: [Bilagor] Giltighetstid: Tillsvidare

Gäller för:

Senast reviderad: 250416 **Dokumentansvarig:** Arbetsmarknad och vuxenutbildning

# Skriva ut studieintyg

Instruktion för hur man skriver ut ett studieintyg till en elev.

1. Klicka på förstoringsglaset och skriv in elevens personnummer

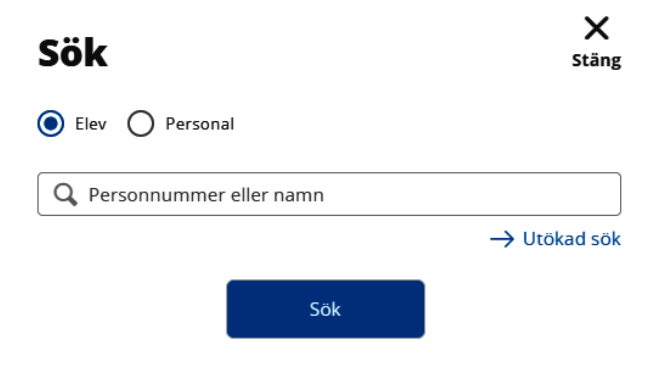

2. Klicka på Utskrifter i boxen genvägar

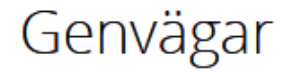

Dokument(0) Utskrifter Dokument kartläggning(0) 3. Välj den perioden som gäller. Klicka på *Välj kurser för utskrifter* och bocka i de kurser som intyget avser.

| Ut    | skrifter                         |          |                    |
|-------|----------------------------------|----------|--------------------|
| Elev  |                                  |          |                    |
| Instä | Iningar                          |          |                    |
| ~ \   | /älj kurser för utskrifter       |          |                    |
| Pe    | riod<br>H25 H26 Studiepl V25 V26 |          |                    |
| Ant   | al kursdeltagare: 18             |          |                    |
|       |                                  |          |                    |
|       | ) Enhetsnamn                     | Period   | Grupp P            |
|       | Filtrera                         | Filtrera | Filtrera           |
|       | Studieplanering                  | Studiepl |                    |
|       | ABF Vux                          | H26      | GGY-VOU-2508       |
|       | ABF Vux                          | V26      | GGY-VOU-2508       |
|       | UBF - Studium Vård och Omsorg    | V26      | GRY-VOU-2501-GG-33 |
|       | 40EV                             | Voc      |                    |

4. Om du vill skriva en anteckning på intyget kan du klicka på *Inställningar* nedanför *Elev* och skriver in önskad information i rutan *Anteckning* och spara. Tänk på att denna anteckning kommer finnas kvar för alla intyg tills du tar bort den.

| [ | Elev                                      |
|---|-------------------------------------------|
|   | Utfärdare                                 |
|   | ABF Vux                                   |
|   | Adress                                    |
|   | Alternativ adress                         |
|   | Folkbokföringsadress                      |
|   | Anteckning                                |
|   | Elevens kurser motsvarar 100% studietakt. |
|   |                                           |
|   |                                           |
|   |                                           |
|   | Personnummer längd                        |
|   | 6 🗸                                       |
|   | Avbryt Spara                              |

5. Klicka på *Visa rapport* för önskad studieform och skriv ut rapporten.

| Studieintyg                         | Studieintyg                         |
|-------------------------------------|-------------------------------------|
| System KV                           | System SF                           |
|                                     |                                     |
|                                     |                                     |
| Visa rapport (sv) Visa rapport (en) | Visa rapport (sv) Visa rapport (en) |

6. Nu får du upp ett studieintyg som du kan skriva ut. Se bild nedan.

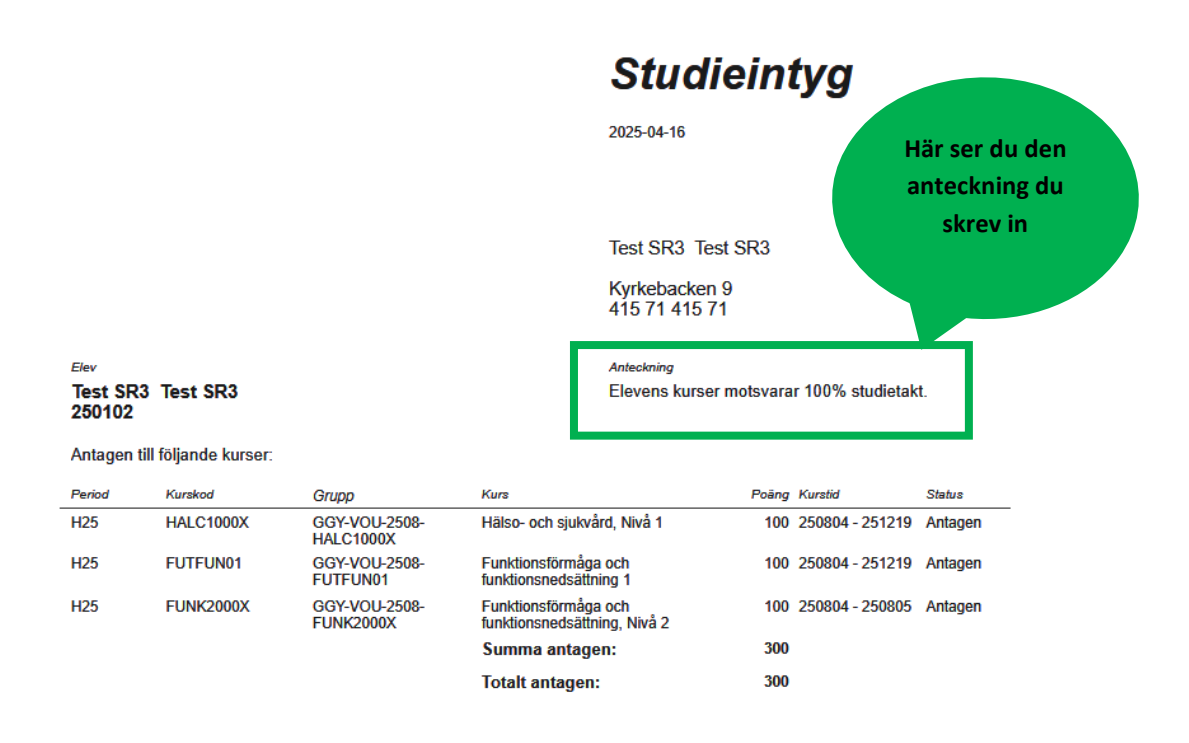

#### Syftet med denna instruktion

Instruktionen syftar till att hjälpa administratörer och annan berörd personal hos leverantörerna till att registrera rätt i Edlevo.

### Vem omfattas av instruktionen

Denna instruktion gäller tillsvidare för administratörer på skola.

# Koppling till andra styrande dokument

Rutiner och riktlinjer på goteborg.se

## Stödjande dokument